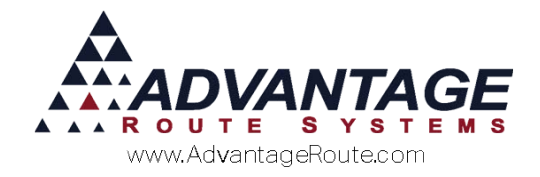

# 3.24: Daily Billing Statements

### Introduction

To save printing costs and expedite billing, you may find it helpful to Email or mail a delivered goods invoice to each customer instead of printing a receipt during delivery.

This document will guide you through the steps required to accomplish this process.

### **How it Works**

The driver will not leave anything with the customer besides the delivered goods and possibly a small receipt. When the driver returns to the office and uploads the either route data, someone in the office will Email or mail an invoice to the customer for the delivered goods.

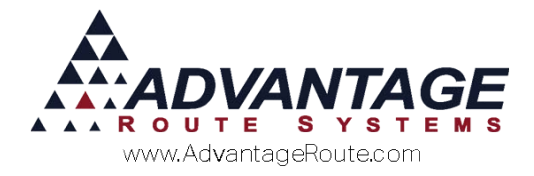

## **Daily Billing Configuration**

Three areas of the program will need to be updated to use the *Daily Billing* option:

- 1. Statement Codes
- 2. Statement Numbers
- 3. Customer Information

Each item is covered in detail within this section.

### Statement Codes

Customers that will use the *Daily Billing* option will need to be assigned to a *Statement Code* with a unique statement option selected.

Navigate to *Lists > Customer Setup Codes > Statements Codes*, and select the *Bill Frequency* tab.

| RN7 Statement Codes - S    |                    |                                             |      | [        | - • 💌 |
|----------------------------|--------------------|---------------------------------------------|------|----------|-------|
| Statement Co               | odes               |                                             |      |          |       |
| Layout Messages Bill Freq  | uency E-Mail Msg   |                                             | S    | STANDARD |       |
| -Statement Bill Frequency- |                    |                                             |      |          | 纳     |
| C Period End               |                    |                                             |      |          |       |
| C Quarterly                |                    |                                             |      |          | -     |
| Right After Delivery       |                    |                                             |      |          |       |
| C Use Billing Cycles       | Billing Cycle Days |                                             |      |          |       |
| C At time of delivery      |                    |                                             |      |          | . //  |
| C Since Last Statement     | Conce Per Month    | Conly After Last Delivery of the Current Pe | riod |          | 14.30 |

For each *Statement Code* that will be assigned to customers that are using the *Daily Billing* option, select the 'Right after Delivery' option.

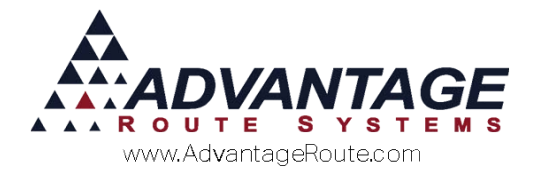

### **Statement Numbers**

In order for the *Daily Billing* process to work properly, the system will need to use a unique *Statement Number* to ensure that the information on each statement is accurate.

**NOTE:** The information on each statement is assigned to a *Statement Number*, which allows the system to identify the invoices have already been sent to the customer.

Navigate to *File > Branch Setup*, and select the *Statement* tab.

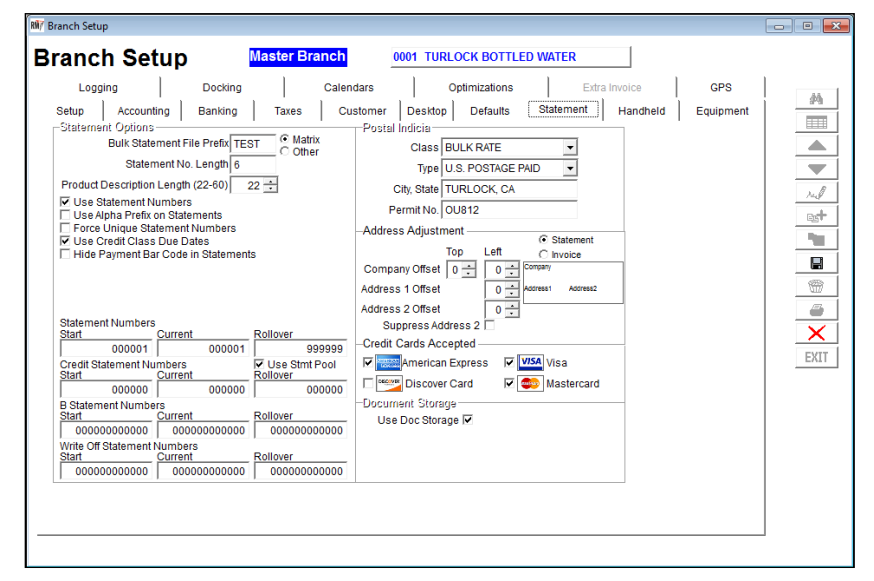

# Click *Modify* and select the option 'Use Statement Numbers.'

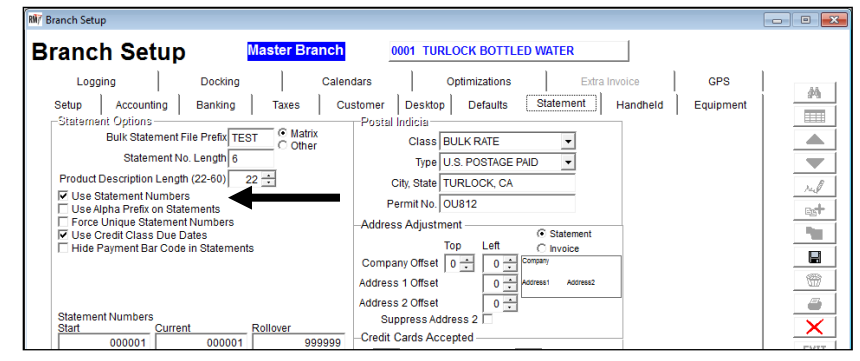

Additionally, define the *Statement Number* pool on the bottom portion of the screen. This pool functions exactly like the *Invoice Pool* on the *Setup* tab of *Branch Setup*:

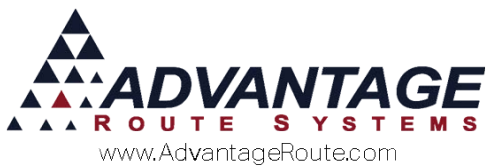

| Clear         Countent         Countent         < |
|----------------------------------------------------------------------------------------------------|
|----------------------------------------------------------------------------------------------------|

**NOTE:** Additional *Statement Number* options are available on this screen. Refer to the *User Guide* for definitions of each option, if desired.

Save your changes and exit the screen.

### **Customer Information**

Each customer that will use the *Daily Billing* option will need to be assigned to the proper *Statement Code*.

Navigate to *Lists > Customer Information > Credit*, and select the *Billing/Statement* option.

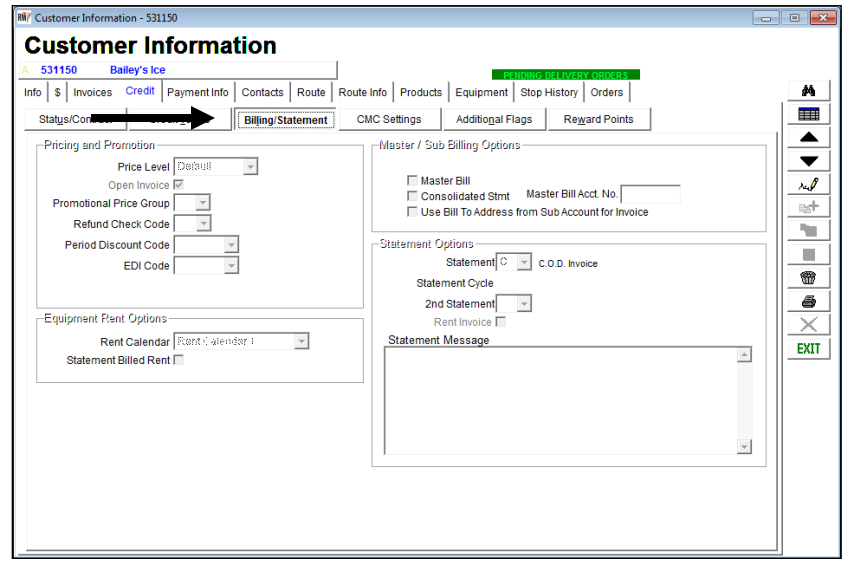

Assign each customer to a *Statement Code* configured for *Daily Billing*.

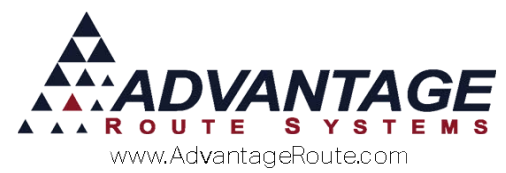

| 531150 Ba                                                                                                    | iley's Ice                                                                                                    |                  | PENDIN                                                                                                    | G DELIVERY ORDERS                                                                      |  |
|----------------------------------------------------------------------------------------------------|----------------------------------------------------------------------------------------------------|------------------|----------------------------------------------------------------------------------------------------|----------------------------------------------------------------------------------------|--|
| ho \$ Invoices<br>Status/Contract<br>Pricing and Prov<br>Promotional Prov<br>Promotional Pr<br>Refund Ch<br>Period Disco | Credit Payment Info C<br>Credit Terms B<br>notion<br>rice Level Default<br>en Invoice V<br>eck Code V<br>punt Code V | illing/Statement | e Info Products Equipment Sto<br>MC Settings Additional Flags<br>Master / Sub Billing Options<br>Master Bill<br>Consolidated Stmt Mit<br>Use Bill To Address from<br>-Statement Options<br>-Statement Statement | P History Orders Reward Points aster Bill Acct. No Sub Account for Invoice STANDARD    |  |
| -Equipment Rent<br>Rent<br>Statement B                                                                                   | Options                                                                                                    | 1                | Statement Cycle C<br>2nd Statement<br>Rent Invoice N<br>Statement Message R<br>Statement Message                                                                                                    | 2.0.D Invoice<br>mailed Statements<br>N-HOUSE<br>VO STATEMENTS<br>Residential Accounts |  |

**Save** and repeat this step on each account that will use *Daily Billing*.

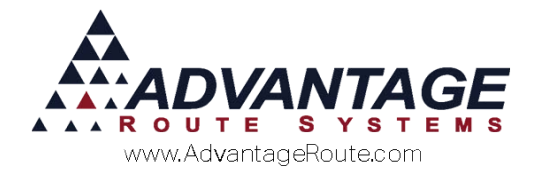

### **Daily Operations**

There are three steps involved when processing *Daily Billing Statements*:

- 1. Upload Transactions
- 2. Post Transactions
- 3. Generate Numbered Statements

Each item is covered within this section.

### **Upload Transactions**

Each route must be uploaded to the desktop prior to generating *Daily Billing Statements*. This step should already be part of your daily routine.

### **Post Transactions**

The transactions uploaded by your route drivers will need to be posted on each account prior to generating the *Daily Billing Statements*.

### **Generate Numbered Statements**

Each *Daily Billing Statement* generated will include all of the posted invoice activity since the last batch of *Numbered Statements* was generated on each account. This will prevent the system from sending the customer the same information more than once.

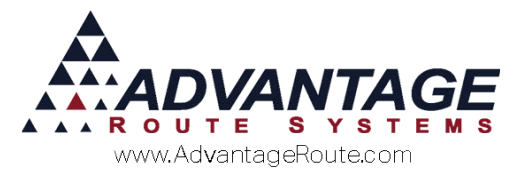

Navigate to *Reports > Statements > Numbered Statements*, and select any of your *Daily Billing Statement Codes*.

| B/ Numbered Statements       |                                                                                                    |                                                                                                    |
|------------------------------|----------------------------------------------------------------------------------------------------|----------------------------------------------------------------------------------------------------|
| Numbered Statements          |                                                                                                    |                                                                                                    |
| Sort Option 1<br>by ZIP Code | Acct. No.         ZIP Code           From 000002         From •           To -00015         To SDFGSDF •    | Major Acct.         Statement Type           From         ID         Description           To         ARS         C         C.O.D. Invoice                                           |
|                              | Dates<br>Close Date 00/12/2015 ᠿ<br>☐ Use Credit Terms<br>Due 12 ☆ Days From Close Date                     | ☐ Include Paymen köucher<br>☞ Include Inviceă C Standard @ Rental C Open<br>☐ Pre-Printe 5 For<br>☐ Open item State ant<br>☐ Suppress Anion<br>☐ Include Stop Internation            |
|                              | Starting Statement No.         1           Include         第 31 - 60           ダ 61 - 90         ダ 91 - 120 | ☐ Include Loome Counts<br>☐ Dietail Stafe First<br>♥ 8.1/2.x.11 Invoice Format<br>☐ Include No Charge Items<br>☐ Dort Include Invoice Details<br>♥ Show Mini Signatures on Statement |
|                              | I 121 - 150 IF 150+<br>□ Print for selected level only                                                      | ,                                                                                                    |
| Change Branch(s)             |                                                                                                    | =                                                                                                    |
|                              | 😅 🗙 🔤? FAX                                                                                                  |                                                                                                    |

Enter the most recent date of invoices (i.e., the cut-off date) that you would like to include on each statement:

| V Numbered Statements        |                                                                                                    |                               |                                                                                                    |                                                                                               |
|------------------------------|----------------------------------------------------------------------------------------------------|-------------------------------|----------------------------------------------------------------------------------------------------|-----------------------------------------------------------------------------------------------|
| Numbered Statements          |                                                                                                    |                               |                                                                                                    |                                                                                               |
| Sort Option 1<br>by ZIP Code | Acct. No.<br>From 000002<br>To -00015                                                                                                    | ZIP Code<br>From  To SDFGSDF  | Major Acct.<br>From 💽<br>To ARS 💽                                                                               | Statement Type           ID         Description           S         Image: StanDard           |
|                              | Close Date<br>Close Date<br>Use Credit Terms<br>Due 0 $\stackrel{\frown}{=}$ Days From Close Date<br>Starting Statement No. 1<br>Include |                               | ☐ Include I<br>☐ Include I<br>☐ Pre-Prin<br>☐ Open Ite<br>▼ Suppret                                             | Payment Voucher<br>Involces © Standard © Rental © Open<br>ted Form<br>m Statement<br>is Aging |
|                              |                                                                                                    |                               | Include Stop Information Include Buttle Counts Detail Side First I 2 Lt 1 Invice Format Include No Charge Items |                                                                                               |
|                              | ₩ 61 - 90<br>₩ 121 - 150                                                                                                    | ♥ 91 - 120<br>▼ 150+          | Show M                                                                                                    | ini Signatures on Statement                                                                   |
|                              |                                                                                                    | Print for selected level only |                                                                                                    |                                                                                               |
| Change Branch(s)             |                                                                                                    |                               |                                                                                                    |                                                                                               |
|                              | 🗕 🗡 🖻                                                                                                    | , 🞒? FAX 🏢                    |                                                                                                    |                                                                                               |

**NOTE:** Only the invoices that have not been processed on the account previously will be included on each *Statement*.

Define any additional options as desired, and select the *Preview* or *Print* button to process the statements.

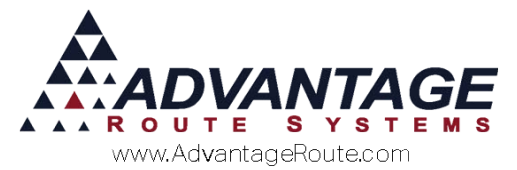

Repeat this step for each *Daily Billing Statement Code* that is being used. Each batch of statements will be processed separately.

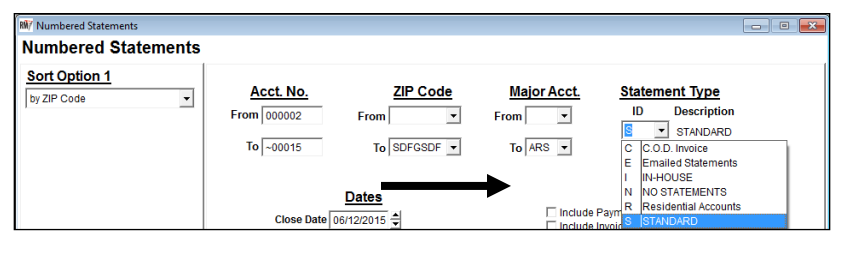

#### **Summary**

The *Daily Billing* statement option provides you with the ability to save resources and time spent processing transactions when making deliveries. With the available statements options, such as Email and Faxing, providing your customers with a detailed transaction after their delivery has never been easier. If you have any follow-up questions regarding this feature, please contact ARS or your reseller.

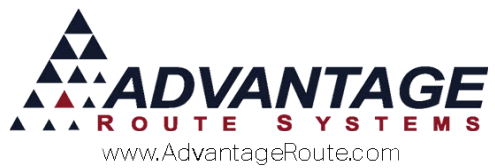

Copyright © 1994-2016 by Advantage Route Systems, Inc. All Rights Reserved. Printed in the United States of America.

#### Advantage Route Systems, Inc.

3201 Liberty Square Parkway Turlock, CA 95380 USA Phone: 1.209.632.1122 Web Site: <u>www.AdvantageRS.com</u> Email: <u>info@AdvantageRS.com</u>

#### Warning

All information in this document and the on-line help system, as well as the software to which it pertains, is proprietary material of Advantage Route Systems, Inc. and is subject to a Route Manager license and nondisclosure agreement. Neither the software nor the documentation may be reproduced in any manner without the prior written permission of Advantage Route Systems, Inc.

Series 7: Version Date, March 18, 2016